## 新生企业号绑定和虚拟卡申领步骤详解

- 1、扫描二维码,或直接在微信搜索"中国传媒大学企业号"关注 中国传媒大学企业号
- 2、点击"中传小助手"
- 3、点击"账号绑定"
- 4、输入校园卡账号(学号)及密码(身份证件号码后六位),
  绑定个人信息
- 5、完善手机号信息(应填写学生本人当前使用微信所绑定的 手机号,如与升学考试中提交的手机号不一致,需联系辅 导员后台调整)
- 6、完成绑定
- 7、点击页面"校园一卡通"
- 8、点击"虚拟卡申领"
- 9、填写信息,完成虚拟卡申领
- 10、将虚拟卡领取到卡包后,查看微信钱包中虚拟卡是否申领成功、学号是否正确

## 一、账号绑定

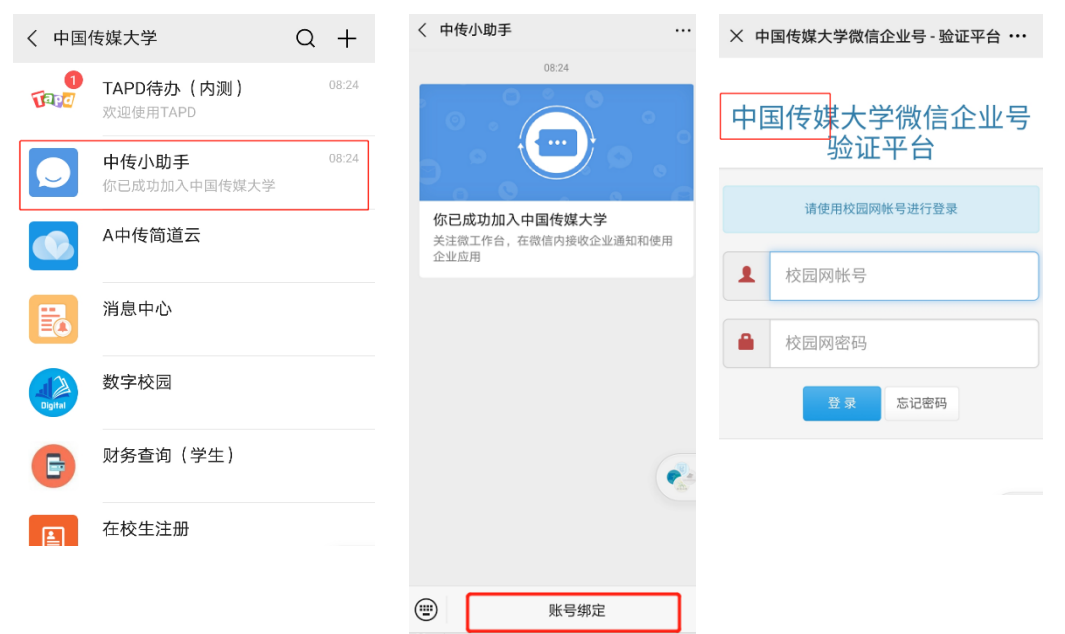

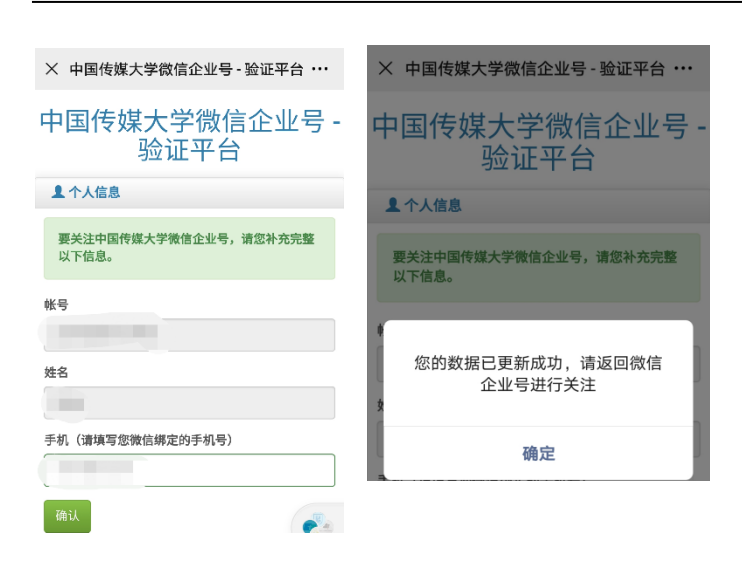

## 二、虚拟卡申领(账号为学号,密码为身份证后六位),需点击领取到卡并激活 如以前申领过虚拟卡,可能会有再次申领失败的情况,需联系辅导员后台调整

| く 中国传媒大学     | +      | × 校园卡 |            | •••   | × 更新电子校园卡 ・・・       |
|--------------|--------|-------|------------|-------|---------------------|
| ▶ 后勤服务通知     |        |       |            | ¥     | 校园卡更新               |
| S            |        | =     |            | ~     |                     |
| 🐊 数字校园       |        | 我的账户  | 校园卡充值      | 问题反馈  | 学工号 输入学工号           |
| т            |        |       |            |       | (第一) 7年日 絵 ) 自俗派后之位 |
|              | B      |       | <b>WAD</b> |       | 第二证件号 物八分 10 证 四八位  |
| 🕼 TAPD待办(内测) | С      | 交易查询  | 卡片挂失       | 查询遗失卡 |                     |
|              | D      |       |            |       | 更新                  |
| ×            | F      | 00    | 6          |       |                     |
| 四 ※自由人       | G      |       |            |       |                     |
| 月息中心         | 1      | 校内通知  | 自助缴费       | 虚拟卡申领 |                     |
|              | J      |       |            |       |                     |
| 📩 校园服务       | L      | -2-   |            |       |                     |
|              | N      | _     |            |       |                     |
|              | 0      | 卡类型选择 |            |       |                     |
| ✓ 校园一卡通      | P      |       |            |       |                     |
| 7            | R      |       |            |       |                     |
|              | S<br>T |       |            |       |                     |
| 在校生注册        | U      |       |            |       |                     |
|              | V      |       |            |       |                     |
|              |        |       |            |       |                     |

## 三、检查账号

申领成功后检查学号是否正确,并再次从"微信->卡包"里进入查看是否已经申领成功 申领成功后,可在全校范围内的一卡通 POS 刷卡机上,直接使用微信支付进行消费,相应 消费金额从本人微信支付中选择的支付渠道中扣除,与实体校园卡中余额无关。

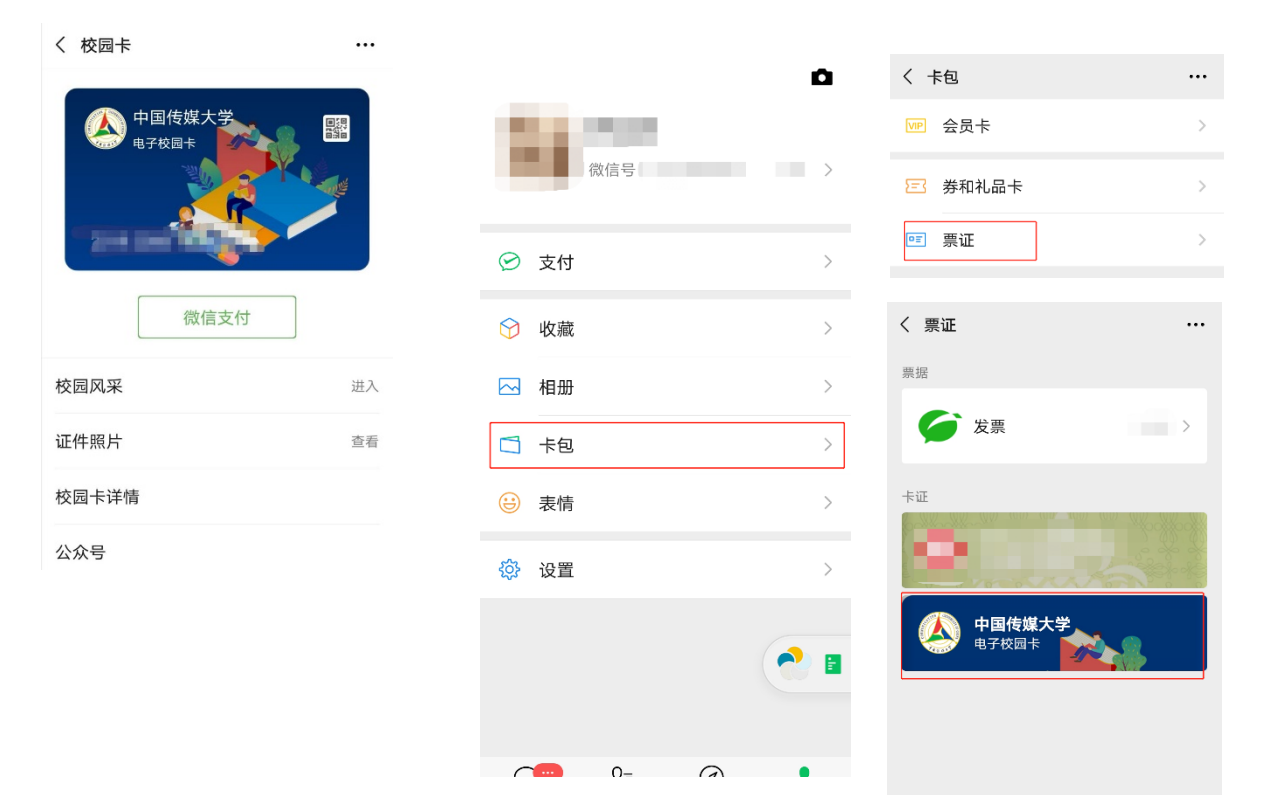